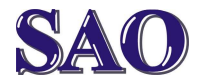

Pokud bychom potřebovali zkopírovat data (např. obrázky) z flash disku do tabletu, je potřeba postupovat následujícím způsobem.

Po zapnutí tabletu vybereme ikonu **Obchod Play**, v pravém horním rohu stiskneme obrázek **Lupy** pro vyhledávání a na klávesnici napíšeme **Total**. Z nabízených možností, které se nám objeví, zvolíme hned tu první (**Total Commander** – modrá ikona diskety). Stiskneme volbu **Instalovat** a následně **Přijmout a stáhnout**. Po instalaci se vrátíme zpět na plochu stisknutím na domeček v levém dolním rohu. Při instalaci se nám na ploše vytvořila ikona **Total Commander**.

Nyní připojíme přes dodanou redukci flash disk k tabletu. Na ploše stiskneme ikonu Total Commanderu a v levém okně zvolíme položku Fotografie (/storage/sdcard0/DCIM) a poté složku .thumbnails (tuto cestu použijeme u tabletů Acer, u tabletů např. značky GoClever se nám v Total Commanderu objeví přímo položka USB znázorňující flash disk). Zde vidíme všechny soubory, které máme uložené na flash disku. V pravém okně otevřeme umístění, kde soubory chceme zkopírovat (např. **Stažené soubory**). Poté se vrátíme do levého okna. Stisknutím na ikonu souboru požadovaný soubor vybereme (přes obrázek ikony se nám ukáže zelená fajfka) a pomocí tlačítka Kopírovat (v levé dolní části Total Commanderu - obrázek dvou bílých listů se šipkou) stiskneme na možnost Kopírovat nebo Přesunout.

Tímto máme požadovaný soubor nebo soubory zkopírované nebo přesunuté do vybraného umístění.